# Como instalar la aplicación del Inventario Andaluz de Georrecursos y solucionar error de ejecución

#### 1. Copiar todos los archivos del inventario en una carpeta del ordenador y abrir la carpeta.

| 퉬 Acrobat     | 20/04/2015 12:44 | Carpeta de archivos  |          |
|---------------|------------------|----------------------|----------|
| 퉬 Bases       | 29/03/2017 13:16 | Carpeta de archivos  |          |
| 퉬 Carto       | 20/04/2015 12:44 | Carpeta de archivos  |          |
| 퉬 Iconos      | 20/04/2015 12:45 | Carpeta de archivos  |          |
| 퉬 Img         | 12/09/2012 9:04  | Carpeta de archivos  |          |
| 鷆 lib         | 20/04/2015 12:45 | Carpeta de archivos  |          |
| 퉬 MapSens     | 20/04/2015 12:45 | Carpeta de archivos  |          |
| 퉬 Temas       | 20/04/2015 12:45 | Carpeta de archivos  |          |
| SYCFILT.DLL   | 15/03/2001 23:45 | Extensión de la apli | 184 KE   |
| BASED.MDB     | 15/02/2016 12:16 | Aplicación Microsoft | 752 KE   |
| 🛃 baseer.mdb  | 16/12/2003 15:29 | Aplicación Microsoft | 76 KE    |
| 🚳 COMCAT.DLL  | 01/06/1998 1:00  | Extensión de la apli | 22 KE    |
| 🛃 Config.mdb  | 23/05/2011 15:18 | Aplicación Microsoft | 608 KE   |
| 🗿 Gesplan.ini | 28/03/2011 12:12 | Opciones de config   | 1 KE     |
| IAG.cfg       | 17/03/2011 13:39 | Archivo CFG          | 2 KE     |
| 🌀 IAG.exe     |                  |                      |          |
| 🔄 IAG.jpg     | 23/05/2011 14:59 | Imagen JPEG          | 65 KE    |
| 🕵 IAG.pdf     | 23/05/2011 15:15 | Foxit Reader PDF D   | 1.776 KE |
| 🕙 Menus.mdb   | 11/03/2011 13:06 | Aplicación Microsoft | 178 KE   |
| 🚳 MFC40.DLL   | 06/02/1999 23:00 | Extensión de la apli | 903 KE   |
| MFC40LOC.DLL  | 05/05/1999 23:22 | Extensión de la apli | 52 KE    |
|               |                  |                      |          |

2. Seleccionar el fichero ejecutable IAG.exe y con el ratón hacer doble click . Entraréis en la aplicación.

3. Si os sale el siguiente error de ejecución os damos la solución.

| Andalucia es, tan   | to dentro del ambito nacio            | nal como en el conte       | xto internacion   | al, un territorio |  |
|---------------------|---------------------------------------|----------------------------|-------------------|-------------------|--|
| referente en el ca  | mpo de la conservación y              | uso sostenible de la       | Geodiversidad     | Esto se debe en   |  |
| buena parte al im   | pulso promovido desde la              | Junta de Andalucia,        | que ha convert    | ido nuestra       |  |
| Comunidad Autor     | noma en punta de lanza de             | el conocimiento de es      | ste legado natu   | ral y cultural.   |  |
| Cabe reseñar en     | este sentido que Andaluci             | a es la primera región     | n española en o   | contar con una    |  |
| hoja de ruta dirici | da a la conservación v uso            | o sostenible de la Ger     | odiversidad La    | Estrategia        |  |
| Andaluza de         | ntario Anualuz de Georri              | ecursos                    |                   | Sejo de           |  |
| Gobierno de         | n                                     | a stars at the s           |                   | a la              |  |
| gestión de e        | Lirror 91 en tiempo d                 | e ejecución :              |                   | h, inves-         |  |
| tigación, vale      | La variable de tipo Ol<br>establecida | oject o la variable de blo | oque With no est  | 6                 |  |
| En el marco         |                                       |                            |                   | misos             |  |
| adquiridos e        |                                       |                            | Acent             | ar I rsos,        |  |
| que se publi        |                                       |                            |                   | actual-           |  |
| ización, cuyos tra  | bajos concluyeron a princi            | pios del año 2011, es      | s fruto del esfue | erzo y colabo-    |  |
| ración de numero    | sos expertos e investigado            | ores en el campo de l      | la Geologia y la  | s Ciencias de la  |  |
| Tierra, de la parti | cipación de equipos técnic            | os especializados y o      | de la implicació  | n de diferentes   |  |
| administraciones,   | instituciones científico-téo          | nicas y otras organiz      | zaciones. A ello  | s hay que agra-   |  |
| decer que dispon    | gamos hoy de un catálogo              | de referencia de loc       | alidades de inte  | erés, capaz de    |  |
| reforzar la funciór | del Patrimonio Geológico              | como activo para el        | desarrollo del t  | erritorio v de    |  |
|                     | iunto, cu conconicción y u            | so sostenible              |                   |                   |  |

JUNTA DE ANDALUCIA

CONSEJERÍA DE AGRICULTURA, GANADERÍA, PESCA Y DESARROLLO SOSTENIBLE Dirección General de Medio Natural, Biodiversidad y Espacios Protegidos

#### SOLUCIÓN ERROR EN LA EJECUCIÓN DEL INVENTARIO ANDALUZ DE GEORRECURSOS

Este error es debido a la versión de Windows. Para solucionarlo seguir las indicaciones que se dan a continuación.

Descárgate el fichero DAO360.DLL que te facilitamos.

Ahora, tienes que copiar el fichero DAO360.DLL en la siguiente carpeta.

Copiar en la carpeta donde esta el sistema operativo Windows de tu ordenador, en la carpeta SysWOW64.

#### Windows/SysWOW64

Vuelve a probar a ejecutar la aplicación. Hacer doble click en el fichero ejecutable que se encuentra en la carpeta del ordenador donde se ha copiado el inventario.

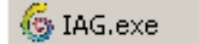

También se puede hacer un acceso directo al escritorio.

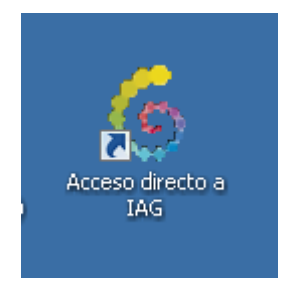

## JUNTA DE ANDALUCIA

CONSEJERÍA DE AGRICULTURA, GANADERÍA, PESCA Y DESARROLLO SOSTENIBLE Dirección General de Medio Natural, Biodiversidad y Espacios Protegidos

### La aplicación del inventario

Una vez dentro de la aplicación debes de ver estas pantallas.

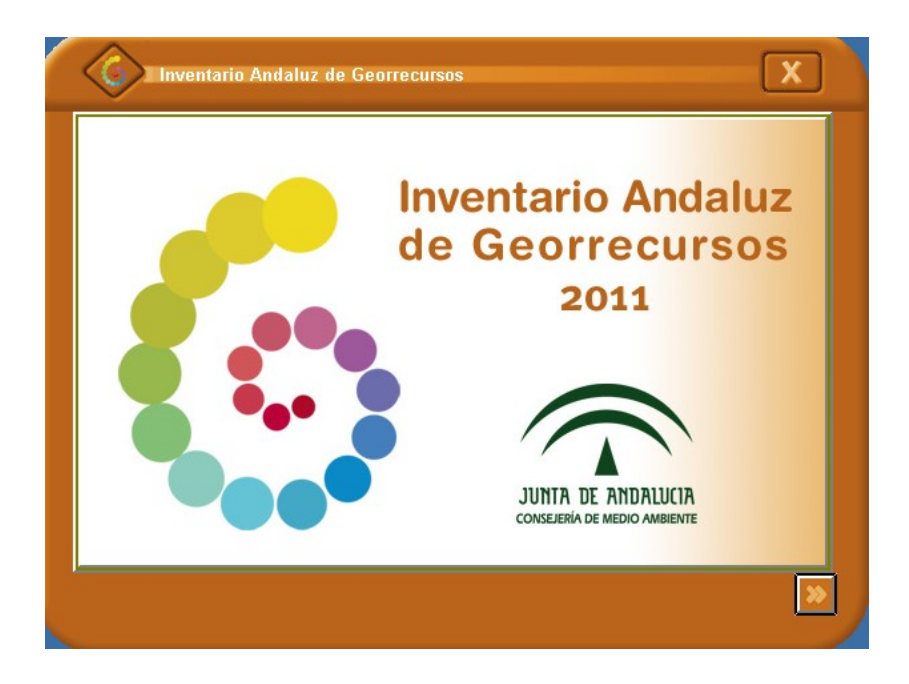

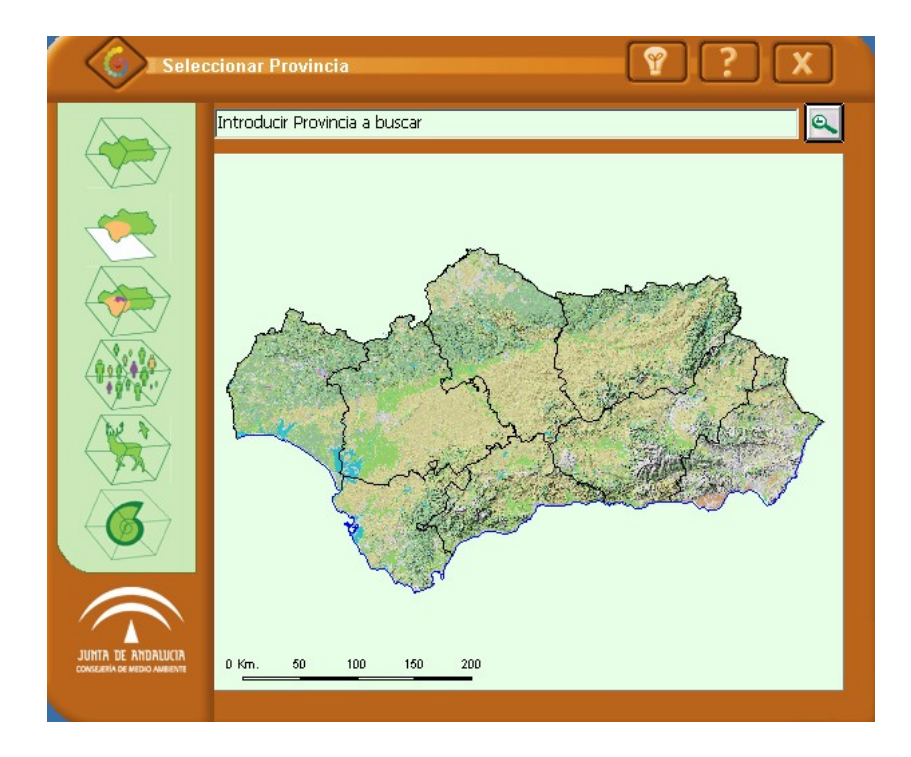